## Einen neuen Mitarbeiter und einen Sachbearbeiter anlegen

In der Menüleiste finden Sie unter **[Systeme – Stammdaten – Mitarbeiterstamm]** den Mitarbeiterstamm. Mit dem Symbol D "Erfassen" beginnen Sie im folgenden Fenster einen neuen Mitarbeiter zu erfassen.

| Uf Mitarbeiterstamm                                                                                                    | + _ 🗆 🗙               |
|----------------------------------------------------------------------------------------------------|-----------------------|
| Datei Bearbeiten Ansicht Filter Einstellungen Extras ?                                                                                                    |                       |
| 🗈 🗈 🔀 Erfassen 🙀 🖾 🙃 🖄 🗃                                                                                                    | ۲                     |
| Adress-Nummer KL Adresse Nr/Name: 2 #1 #2, #6, #7 Adresse Anrede: Titel: Nachname: Vorname: Zusatz: Straße: Land-PLZ/Ort:  PlZ/Postfach Adressart: Stammadresse | Telefon 1 / Telefon 2 |
|                                                                                                    |                       |
| Einfügen Abbrechen                                                                                                    |                       |
| Kurzname                                                                                                    |                       |

Im oberen Bereich **[Adresse]** geben Sie dem Mitarbeiter im ersten Feld **[Nr./Name:]** z.B. ein Kurzzeichen, die Mitarbeiternummer oder ähnliches, das zweite Feld wird vom System automatisch befüllt.

Der untere Bereich [Adresse] wird mit den spezifischen Daten des Mitarbeiters befüllt.

Zum Speichern klicken Sie auf den Button Einfügen

Wichtig hierbei ist, dass die Felder **[Telefon 1]** und **[E-mail]** korrekt eingetragen werden, denn in den Standardformularen, z.B. "MOVE Bruttoangebot 11" werden die Daten des Sachbearbeiters im Formularkopf angedruckt. Diese Daten (Tel. Nr. und E-Mail) kommen aus dem Mitarbeiterstamm.

Daher müssen Sie nun noch einen Sachbearbeiter mit den Daten des Mitarbeiters verknüpfen.

Wieder in der Menüleiste finden Sie unter **[Systeme – Basisdefinitionen – Sachbearbeiter]** das Menü zum Anlegen eines Sachbearbeiters. Mit dem Symbol D "Erfassen" beginnen Sie im folgenden Fenster einen neuen Sachbearbeiter zu erfassen.

| Sachbearbeiter                                  | + | - 🗆 🗙 |
|-------------------------------------------------|---|-------|
| Datei Bearbeiten Ansicht Filter Einstellungen ? |   |       |
| 🗈 🖹 🕅 🔀 Erfassen 🙏 🏝 🔰 17                       |   | ۲     |
|                                                 |   |       |
| xPro-Schlüssel Be                               |   |       |
| Muster Mi                                       |   |       |
|                                                 |   |       |
| Bezeichnung Max Mustermann                      |   |       |
|                                                 |   |       |
|                                                 |   |       |
|                                                 |   |       |
|                                                 |   |       |
|                                                 |   |       |
|                                                 |   |       |
|                                                 |   |       |
|                                                 |   |       |
|                                                 |   |       |
|                                                 |   |       |
|                                                 |   |       |
|                                                 |   |       |
| ↓                                               |   |       |
| < >                                             |   |       |
| Einfügen Abbrechen                              |   |       |
| Bitte #1 eingeben! 0                            |   |       |

Die Verknüpfung zwischen den Daten des Mitarbeiters und dem Namen des Sachbearbeiters erstellen Sie durch den Wert **[Adresse – Nr.]** aus dem **Mitarbeiterstamm** (in diesem Beispiel ist das die Zahl 2) und dem Wert der im Menü **Sachbearbeiter** im Feld **Sachbearbeiter** eingegeben wird.

Anschließend speichern sie ihre Eingaben mit dem Button

Wenn Sie nun einen Beleg, in dem der Sachbearbeiter hinterlegt ist, in der Textvorschau öffnen, werden diese Daten angezeigt.